Источник: РосКвартал® — интернет-служба №1 для управляющих организаций https://roskvartal.ru//wiki/ads-na-100

## Исполнители

В левом верхнем углу подраздела выбирайте нужный период и точную дату

- сегодня
- вчера
- неделя
- месяц
- квартал
- год

Фильтруйте информацию по исполнителю в правом верхнем углу подраздела:

- Сотрудник
- Организация
- Бригада

Обобщенный анализ информации в виде таблицы показывает количество назначенных, выполненных, просроченных, возвращенных в работу заявок и оценку качества работы.

При необходимости детального анализа в этом же фильтре укажите инициалы исполнителя или наименование.

При выборе конкретного сотрудника, организации или бригады сервис отобразит в виде точечного графика информацию о количестве:

- назначенных заявок,
- выполненных заявок,
- просроченных заявок,
- возвращенных в работу заявок.

Источник: РосКвартал® — интернет-служба №1 для управляющих организаций https://roskvartal.ru//wiki/ads-na-100